| File Edit View F                                             | Favorites Tools Help                                                                                           |                                                     |                                                                                                    |                                  |
|--------------------------------------------------------------|----------------------------------------------------------------------------------------------------|-----------------------------------------------------|----------------------------------------------------------------------------------------------------|----------------------------------|
| × 🚺 Add This*                                                | • Of • Sewit by life • 🔒                                                                                       | Search 🖗 🏫 Favorites = 🎇 Facebook 🔛 Email 🗶 Twi     | tter 🖾 StunbleLpon 😫 Print 🚺 More                                                                        | Latonize.                        |
| 🚖 Favorites 🛛 🎪                                              | 🛔 UP Portal (2) 🛓 UP Portal 🔊 Suggested S                                                                      | ites 🔹 😰 Web Slice Gallery 🔹 😰 Customize Links 😰 Fr | ee Hotmail 🎱 RealPlayer 🐒 Windows Marketplace 🧃 Win                                                      | dows Media 😰 Windows 😰 Lifewise  |
| 1 UP Portal                                                  |                                                                                                    | 5                                                   | Home 🔹 🔯 Frada (i) 🔹 🖾 Read Mail 🛞 Print 🔹                                                               | Page • Safety • Tools • 🕡 Help • |
|                                                              | UP<br>Portal                                                                                                   |                                                     |                                                                                                    |                                  |
|                                                              | UP Web   Library                                                                                               |                                                     |                                                                                                    | Help                             |
|                                                              |                                                                                                    | Login                                               |                                                                                                    |                                  |
|                                                              |                                                                                                    | Usemame u13149212                                   |                                                                                                    |                                  |
|                                                              |                                                                                                    | Password                                            | J Enter password                                                                                         |                                  |
|                                                              |                                                                                                    |                                                     | Login                                                                                                    |                                  |
|                                                              |                                                                                                    |                                                     |                                                                                                    |                                  |
|                                                              |                                                                                                    | New users   Change password   Los                   | fl padaword                                                                                              |                                  |
|                                                              | Supported browsers:                                                                                            |                                                     |                                                                                                    |                                  |
| All new use<br><u>https://www</u><br>Username<br>STEP 1: Cli | ers (e.g. prospective students)<br>w.up.ac.za/portal where you wi<br>and a Password.<br>lick on New users link | go to<br>Il be prompted for a                       | i by ITS & the UP IT MelpDesk.<br>enced applications. If you are on an E 6 x or an earlier E version you | will                             |
|                                                              |                                                                                                    | 10.5 UP1016 (mol.82230471                           |                                                                                                    |                                  |
|                                                              |                                                                                                    |                                                     |                                                                                                    |                                  |
|                                                              |                                                                                                    |                                                     |                                                                                                    |                                  |
|                                                              |                                                                                                    |                                                     |                                                                                                    |                                  |
| lone                                                         |                                                                                                    |                                                     | 🔍 Local intranet   Protected Mor                                                                         | Se Off 🛛 🖓 🔹 🔍 100% 🔹            |
|                                                              | ×                                                                                                    |                                                     |                                                                                                    | 01-49 PM                         |

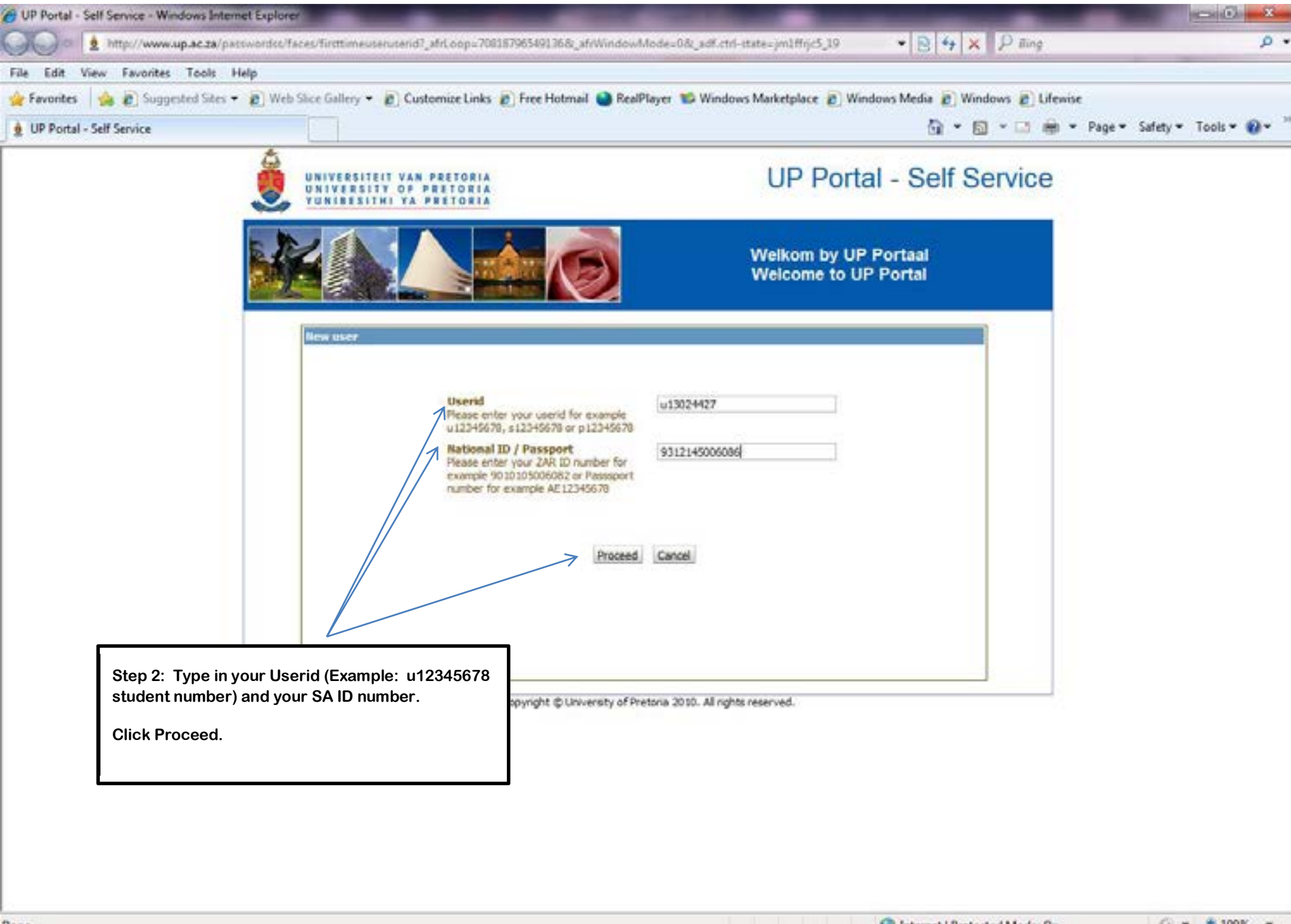

2

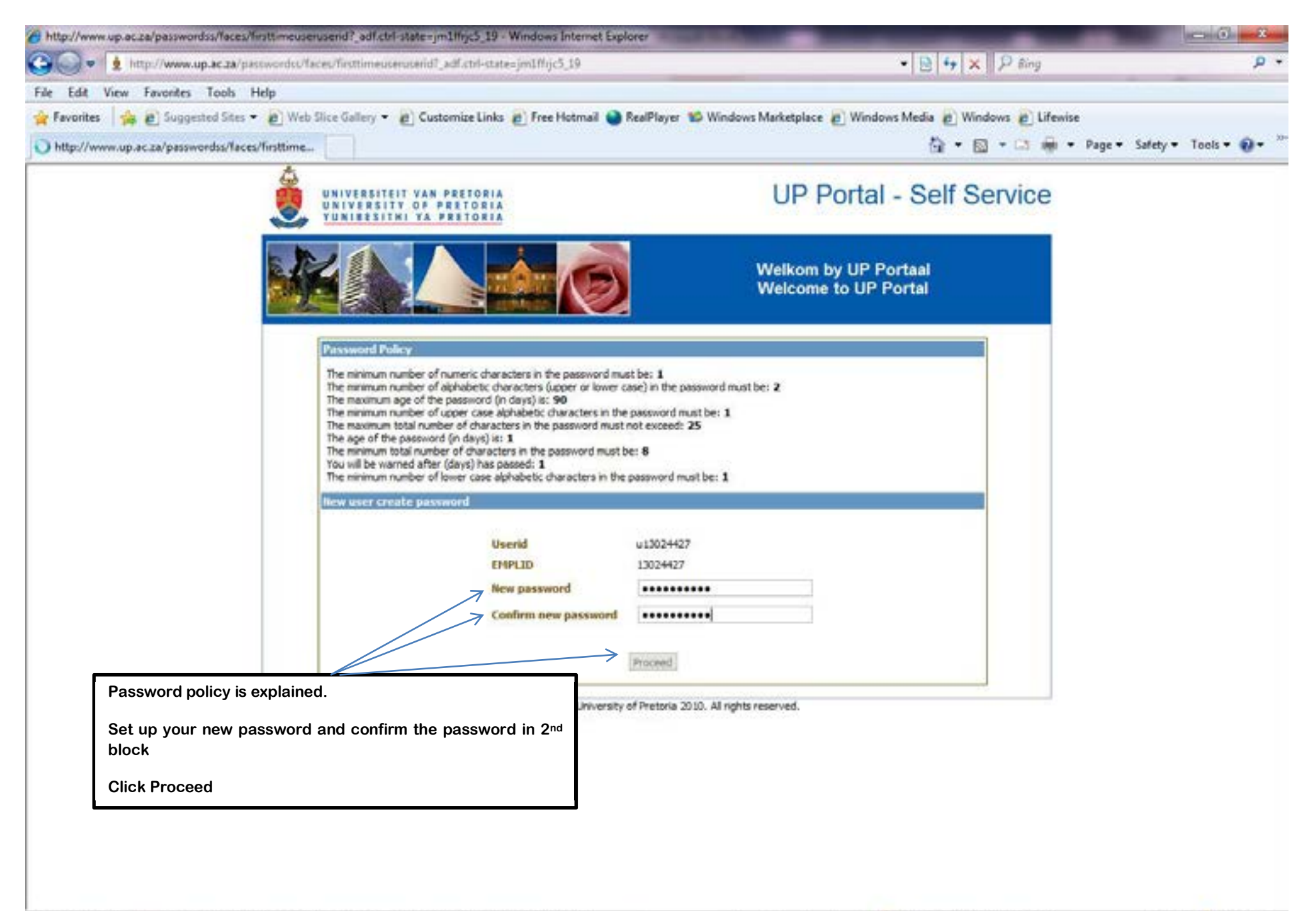

Waiting for http://www.up.ac.za/passwordss/faces/firsttimeuserenterpassword?\_adfl.ctrl-state=jm1ffrjc5\_19... 😜 Internet | Protected Mode: On 🦓 🔹 💐 100% 💌

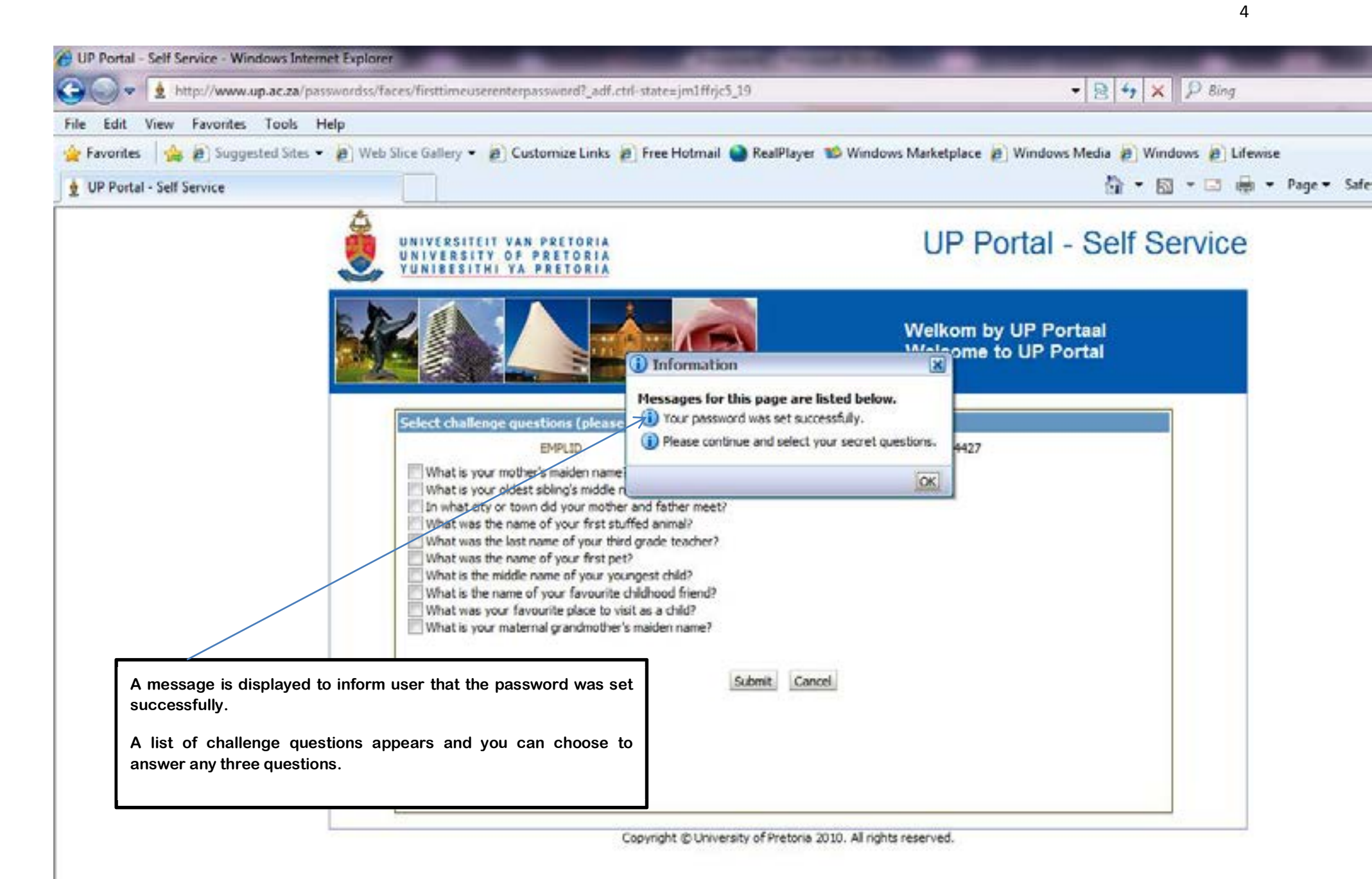

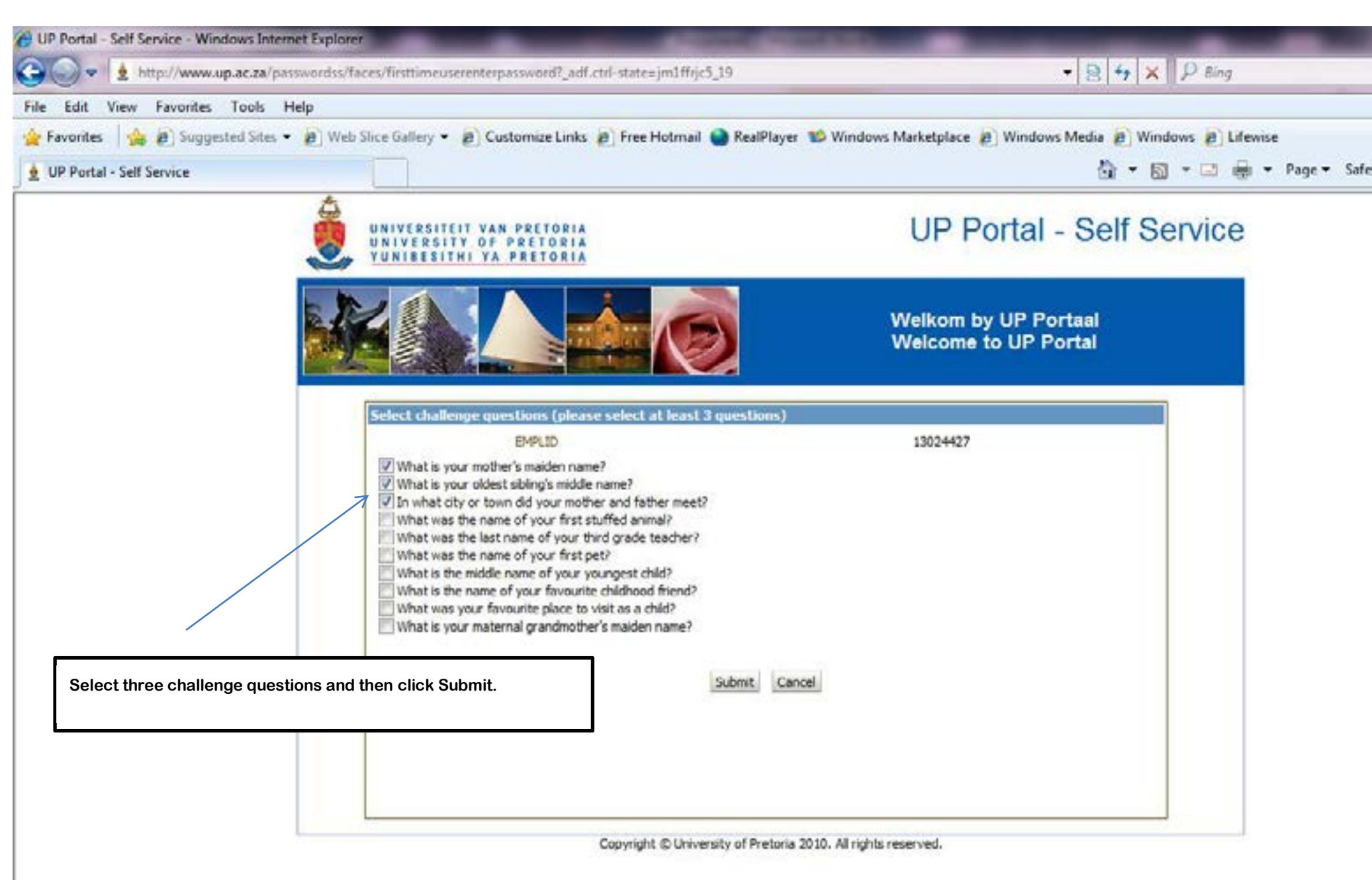

| UP Portal - Self Service - Windows In | demet Explorer                                                                               | and the second second se | - 0 -×-                |
|---------------------------------------|----------------------------------------------------------------------------------------------|----------------------------------------------------------------------------------------------------|------------------------|
| 🕒 🗢 🛓 http://www.up.ac.za             | /passwordss/faces/selectsecretquestions?_adf.ctrl-statesjm1ffijc5_19                         | - 😫 + × 🛛 ₽ 8ing                                                                                                    | • م                    |
| File Edit View Favorites Tools        | Help                                                                                         |                                                                                                    |                        |
| 🙀 Favorites 🛛 🎪 🔊 Suggested Site      | es 👻 Web Slice Gallery 👻 😰 Customize Links 😰 Free Hotmail 🎱 RealPlaye                        | r 🥵 Windows Marketplace 😰 Windows Media 😰 Windows 😰 Lifewise                                                                                                    |                        |
| 👲 UP Portal - Self Service            |                                                                                              | 🖓 🔻 🖾 🕈 🖾 👘 👻 Page 🕶                                                                                                    | Safety + Tools + 🕢 + " |
|                                       | UNIVERSITEIT VAN PRETORIA<br>UNIVERSITY OF PRETORIA<br>VUNIBESITHI VA PRETORIA               | UP Portal - Self Service                                                                                                    |                        |
|                                       |                                                                                              | Welkom by UP Portaal<br>Welcome to UP Portal                                                                                                    |                        |
|                                       | Answer challenge questions                                                                   |                                                                                                    |                        |
|                                       | What is your mother's maden name?                                                            |                                                                                                    |                        |
|                                       | To what sits or town did your mother and (ather meet?                                        |                                                                                                    |                        |
|                                       | Seve Can                                                                                     |                                                                                                    |                        |
|                                       | (Example of three questions chosen by a<br>Enter your answers to each challenge<br>and Save. | a user to answer.)<br>question that you selected                                                                                                    |                        |
|                                       | Copyright @ University of Pretoria                                                           | 2010. All rights reserved.                                                                                                    |                        |

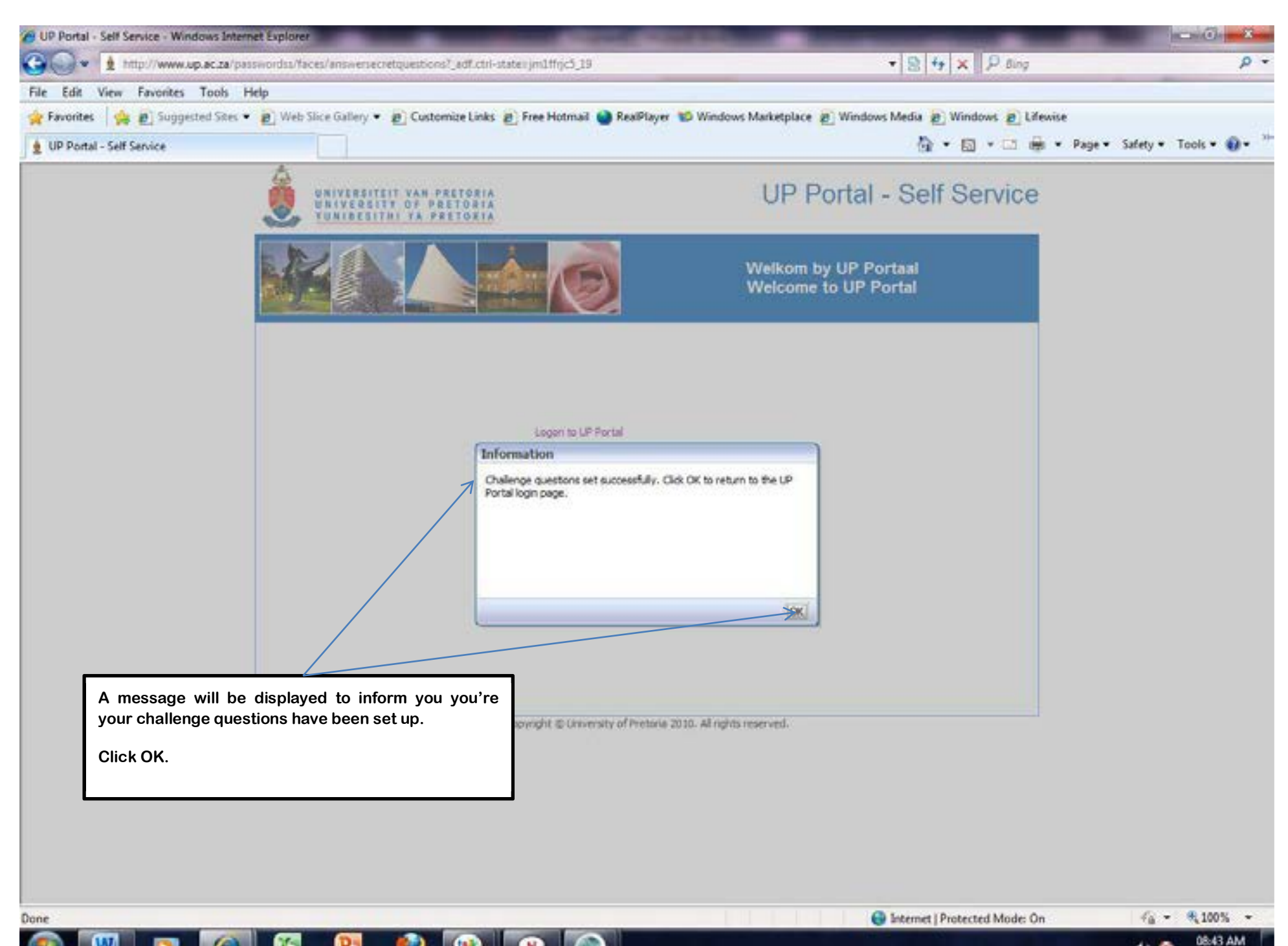

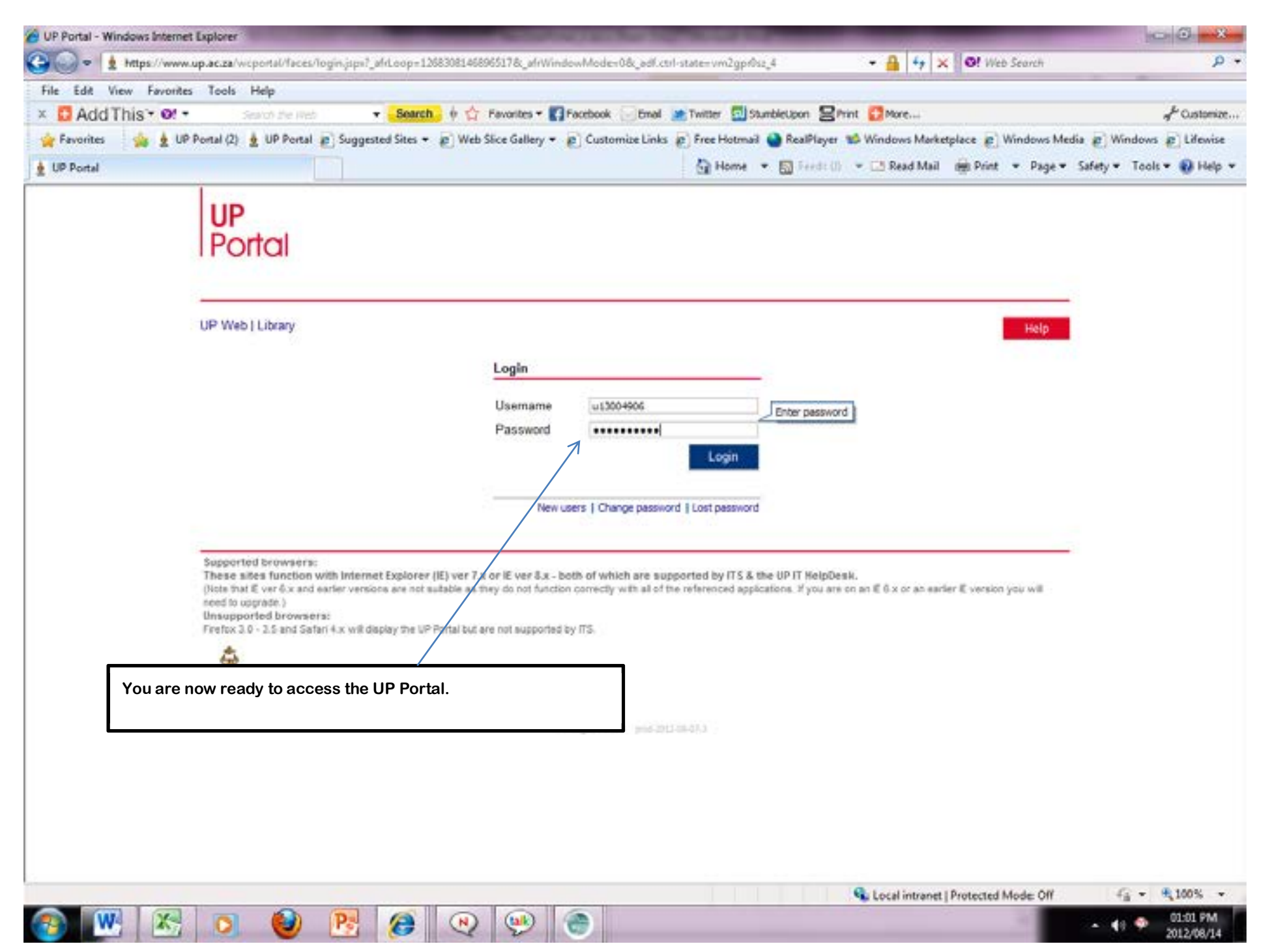